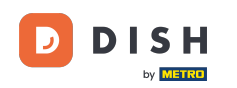

i

Benvenuti alla dashboard di prenotazione DISH . In questo tutorial, vi mostreremo come modificare e aggiungere tavoli al vostro piano tavoli.

| <b>DISH</b> RESERVATION                                |                                        |                                    |                            |                     | ¢°               | Test Bist    | ro Training |               |             |        |
|--------------------------------------------------------|----------------------------------------|------------------------------------|----------------------------|---------------------|------------------|--------------|-------------|---------------|-------------|--------|
| Reservations                                           | Have a walk-in cu<br>reservation book! | stomer? Received a reservati       | on request over phone / em | ail? Don't forget t | o add it to your | WALK-IN      | AD          | D RESERVAT    |             |        |
| 🛏 Table plan                                           |                                        |                                    |                            |                     |                  |              |             |               |             |        |
| 🎢 Menu                                                 |                                        |                                    | Mon, 25 Se                 | p - Mon, 25 Sep     |                  |              |             |               |             |        |
| 🐣 Guests                                               | There is <b>1</b> active l             | imit configured for the select     | ed time period             |                     |                  |              |             | Show r        | nore 🗸      |        |
| Feedback                                               |                                        |                                    |                            |                     |                  |              |             |               |             |        |
| 🗠 Reports                                              |                                        |                                    | Upcoming                   | ⊖ Can               | celled           | 1            | <b>2</b>    | <b>H</b> 1/50 |             |        |
| 🌣 Settings 👻                                           | Mon, 25/09/2023                        |                                    |                            |                     |                  |              |             |               |             |        |
| ${\cal O}$ Integrations                                | 04:45 PM                               | Doe, John                          |                            | 2 guest(s)          | 1-2 (Restaurant) |              | Cor         | nfirmed       | ~           |        |
|                                                        | 50% discount on                        | cocktails                          |                            |                     |                  |              |             |               |             |        |
|                                                        | Print                                  |                                    |                            |                     |                  |              |             |               |             |        |
|                                                        |                                        |                                    |                            |                     |                  |              |             |               |             |        |
|                                                        |                                        |                                    |                            |                     |                  |              |             |               |             |        |
| -                                                      |                                        |                                    |                            |                     |                  |              |             |               | 6           |        |
| Too many guests in house?<br>Pause online reservations | Designed by Hospitality                | Digital GmbH. All rights reserved. |                            |                     | FAQ              | Terms of use | Imprint     | Data privacy  | Privacy Set | ttings |

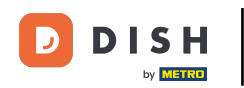

#### Per accedere alla planimetria dei tavoli, cliccare su Planimetria dei tavoli nel menu a sinistra.

| <b>DISH</b> RESERVATION                                |                            |                        |                              |                        |                     | ¢.               | Test Bist    | tro Trainin    | g 💽           | <u> 취</u> 루 ~ |        |
|--------------------------------------------------------|----------------------------|------------------------|------------------------------|------------------------|---------------------|------------------|--------------|----------------|---------------|---------------|--------|
| Reservations                                           | Have a wall<br>reservation | k-in customer<br>book! | Received a reservation rec   | juest over phone / ema | il? Don't forget to | o add it to your | WALK-IN      |                | D RESERVA     |               |        |
| 🛏 Table plan                                           |                            |                        |                              | Man 25 Car             | Man 25 Can          |                  |              |                | -             |               |        |
| 🎢 Menu                                                 |                            |                        |                              | Mon, 25 Sep            | ) - Mon, 25 Sep     |                  |              |                |               |               |        |
| 🚢 Guests                                               | There is <b>1</b> a        | active limit con       | figured for the selected tim | ne period              |                     |                  |              |                | Show          | more 🗸        |        |
| Feedback                                               | _                          |                        |                              |                        |                     |                  |              |                |               |               |        |
| 🗠 Reports                                              |                            |                        | ⊖ Completed                  | Upcoming               | ⊖ Cano              | celled           | 1            | <b>&amp;</b> 2 | <b>m</b> 1/50 |               |        |
| 🌣 Settings 👻                                           | Mon, 25/09/2               | 023                    |                              |                        |                     |                  |              |                |               |               |        |
| ${\cal S}$ Integrations                                | 04:45 PM                   | D                      | oe, John                     |                        | 2 guest(s)          | 1-2 (Restaurant) |              | Co             | onfirmed      | ~             |        |
|                                                        | 50% discou                 | nt on cocktails        | 5                            |                        |                     |                  |              |                |               |               |        |
|                                                        | Print                      |                        |                              |                        |                     |                  |              |                |               |               |        |
|                                                        |                            |                        |                              |                        |                     |                  |              |                |               |               |        |
|                                                        |                            |                        |                              |                        |                     |                  |              |                |               |               |        |
|                                                        |                            |                        |                              |                        |                     |                  |              |                |               | C             |        |
| Too many guests in house?<br>Pause online reservations | Designed by Hor            | nitality Digital Cm    | hH All righte record         |                        |                     | 540              | Terms of use | Impeint        | Data arius    | Contract Co   |        |
|                                                        | Designed by Hos            | pitality Digital Off   | un. Air rights reserved.     |                        |                     | FAQ              | terms of use | Imprint        | Data privacy  | Privacy Set   | ttings |

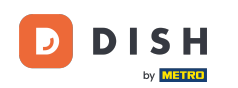

i

#### Vedrai quindi i tavoli disponibili, gli ospiti arrivati e le prossime prenotazioni. Nota: la mappa visiva dei tavoli è una funzionalità inclusa solo in DISH Professional Reservation.

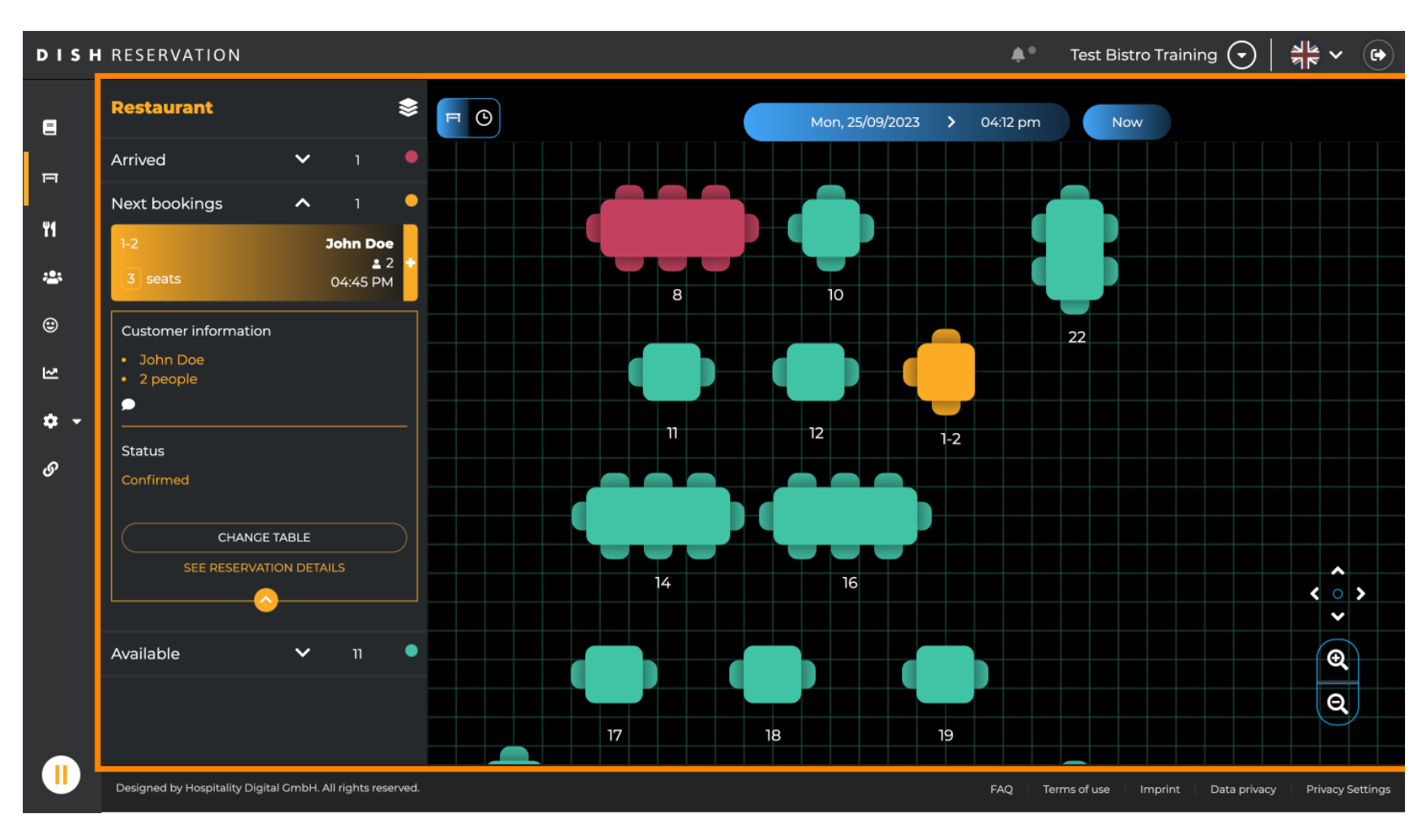

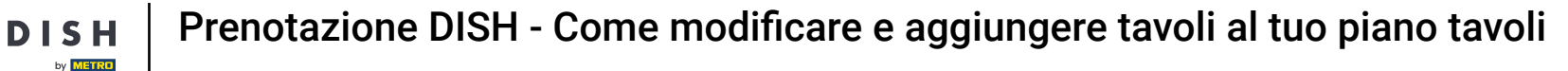

Selezionando l' icona del tavolo, viene visualizzata la panoramica dei tavoli disponibili e prenotati. Clicca sull'icona dell'orologio per visualizzare una panoramica delle prenotazioni assegnate ai tavoli.

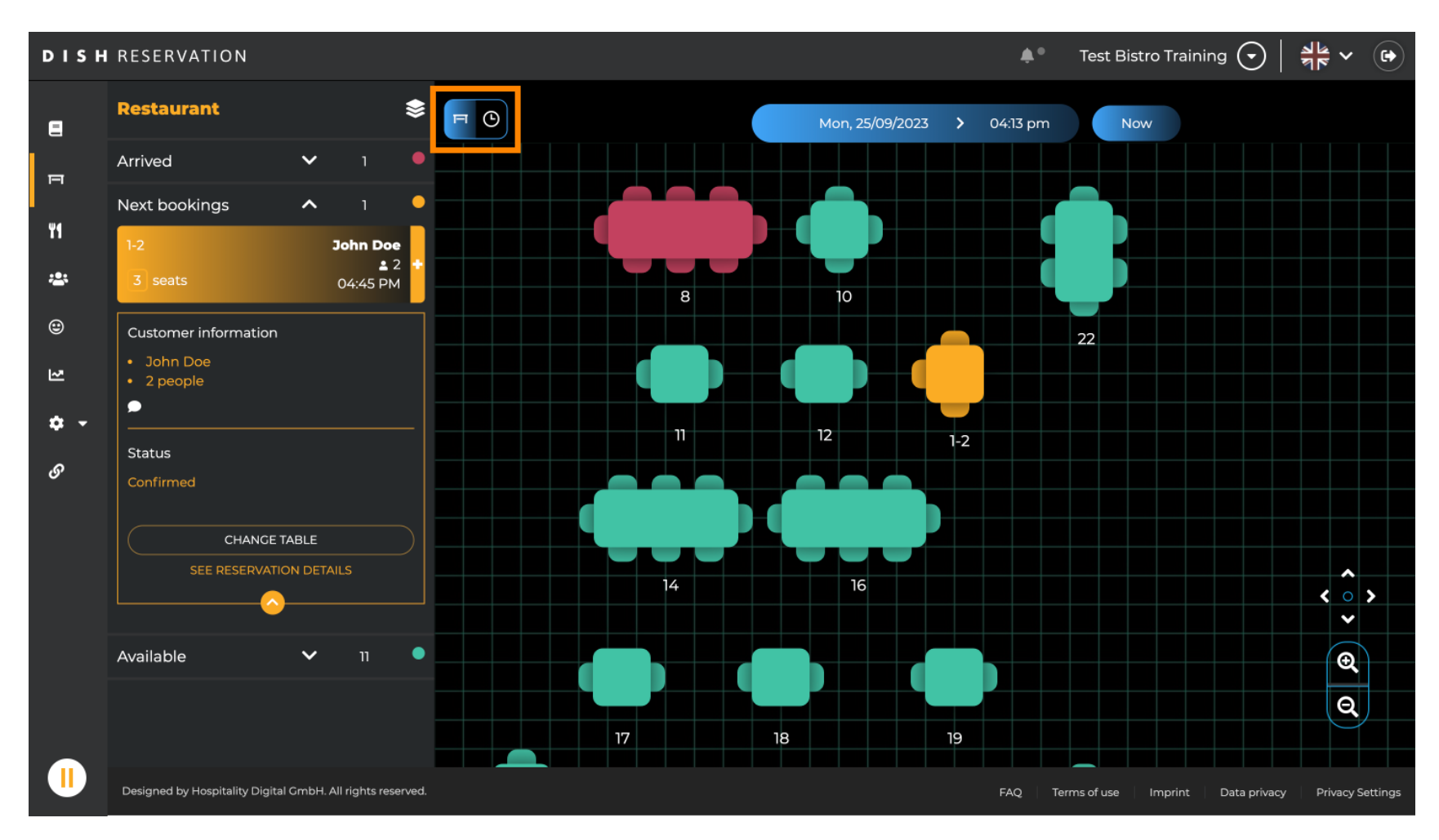

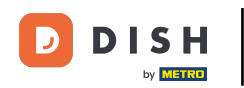

#### Ora vengono visualizzati gli orari disponibili per i tavoli corrispondenti.

| DISH            | RESERVATION                                                |          |            |         |                 | ¢٩                   | •        | Test Bistro Training 🕤        | ** v (+)           |
|-----------------|------------------------------------------------------------|----------|------------|---------|-----------------|----------------------|----------|-------------------------------|--------------------|
| 8               | Restaurant 📚                                               | FC       |            |         | Mon, 25/09/2023 | <b>&gt;</b> 04:13 pr | n        | Now                           |                    |
| п               | Arrived 🗸 1                                                | Restaura | ant        | 2:00 PM | 3:00 PM         |                      | 04.17    | 4:00 PM                       | 5:00 PM            |
| 41              | Next bookings ∧ 1<br>1-2 John Doe<br>▲ 2 +                 | 1-2      | <b>£</b> 3 |         |                 |                      | 04.13    | 465 minutes 2                 |                    |
| <b>*</b>        | 3 seats 04:45 PM Customer information                      | 2-4      | <b>£</b> 3 |         |                 |                      |          |                               |                    |
| 2               | <ul> <li>John Doe</li> <li>2 people</li> </ul>             | 8        | <b>8</b>   |         | 420             | ) minutes            | ohn<br>4 | Doe                           |                    |
| <b>ଦ -</b><br>ଡ | Status                                                     | 10       | <b>.</b> 4 |         |                 |                      |          |                               |                    |
|                 | CHANCE TABLE                                               | 11       | <b>≗</b> 2 |         |                 |                      |          |                               |                    |
|                 | SEE RESERVATION DETAILS                                    | 12       | <b>₽</b> 2 |         |                 |                      |          |                               |                    |
|                 | Available 🗸 11 🗕                                           | 14       | <b>8</b>   |         |                 |                      |          |                               |                    |
|                 |                                                            | 16       | <b>8</b>   |         |                 |                      |          |                               |                    |
|                 | Designed by Hospitality Digital GmbH. All rights reserved. |          |            |         |                 | FAQ                  | Terr     | ns of use Imprint Data privac | y Privacy Settings |

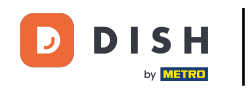

## Per cambiare l'area della tua attività, clicca sul simbolo a strati.

| DISH            | RESERVATION                                                |            |            |         |                            | <b>*</b> •      | Test Bistro Training 🕤     | ) ╡╬ ┙ 健              |  |
|-----------------|------------------------------------------------------------|------------|------------|---------|----------------------------|-----------------|----------------------------|-----------------------|--|
|                 | Restaurant                                                 | <b>F O</b> |            |         | Mon, 25/09/2023 > 04:13 pm |                 |                            |                       |  |
| F               | Arrived 🗸 1 🔎                                              | Restaura   | ant        | 2:00 PM | 3:00 PM                    |                 | 4:00 PM                    | 5:00 PM               |  |
| ¥1              | Next bookings ^ 1                                          | 12         | • 7        |         |                            | 04:1.           | John D                     | be                    |  |
|                 | 1-2 John Doe                                               | 1-2        | č 3        |         |                            |                 | 465 minutes 👱 2            |                       |  |
| •               | Customer information                                       | 2-4        | <b>£</b> 3 |         |                            |                 |                            |                       |  |
| য               | <ul><li>John Doe</li><li>2 people</li></ul>                | 8          | <b>8</b>   |         |                            | John<br>tes 🔒 4 | Doe                        |                       |  |
| <b>ب چ</b><br>و | Status                                                     | 10         | <b>.</b> 4 |         |                            |                 |                            |                       |  |
| Ŭ               | Confirmed                                                  | 11         | <b>2</b>   |         |                            |                 |                            |                       |  |
|                 |                                                            | 12         | <b>2</b>   |         |                            |                 |                            |                       |  |
|                 | Available 🗸 11 •                                           | 14         | <b>8</b>   |         |                            |                 |                            |                       |  |
|                 |                                                            | 16         | .≜ 8       |         |                            |                 |                            |                       |  |
|                 | Designed by Hospitality Digital GmbH. All rights reserved. |            |            |         |                            | FAQ Ter         | ms of use Imprint Data pri | vacy Privacy Settings |  |

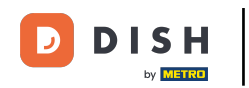

# • Quindi seleziona l'area desiderata cliccando sul suo nome .

| DISH             | RESERVATION                                                |          |            | <b>¢</b> °                  | Test Bistro Training 🕤   쉐토 🗸 🕞                        |
|------------------|------------------------------------------------------------|----------|------------|-----------------------------|--------------------------------------------------------|
| 8                | AREAS                                                      | F        |            | Mon, 25/09/2023 > 04:41 pm  | Now                                                    |
| F                | BAR                                                        | Restaura | ant        | 3:00 PM 4:00 PM 04:00       | 5:00 PM                                                |
| ۳1               | Garten 🖍                                                   | 1-2      | <b>£</b> 3 |                             | John Doe<br>≜ 2                                        |
| *                | Lounge                                                     | 2-4      | <b>≜</b> 3 |                             |                                                        |
| ۲                | Restaurant 🧳                                               |          |            |                             |                                                        |
| 집                | Terrasse 🖍                                                 | 8        | <b>8</b>   | John Doe<br>420 minutes 🔒 4 | ,                                                      |
| <b>ب چ</b><br>رو | Test 20                                                    | 10       | <b>.</b> 4 |                             |                                                        |
| Ū                | + Add areas                                                | 11       | <b>£</b> 2 | Jane Doe<br>440 minutes 💄 2 |                                                        |
|                  |                                                            | 12       | <b>2</b>   |                             |                                                        |
|                  |                                                            | 14       | <b>8</b>   |                             |                                                        |
|                  |                                                            | 16       | <b>8</b>   |                             |                                                        |
|                  | Designed by Hospitality Digital GmbH. All rights reserved. |          |            | FAQ Te                      | rms of use   Imprint   Data privacy   Privacy Settings |

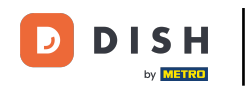

# Per modificare un'area, fare clic sull'icona di modifica corrispondente .

| DISH       | RESERVATION                                                |          |            | <b>↓</b> ● Te              | est Bistro Training 🕤   📲 🗸 🚱                |
|------------|------------------------------------------------------------|----------|------------|----------------------------|----------------------------------------------|
| 8          | AREAS                                                      |          |            | Mon, 25/09/2023 > 04:41 pm | Now                                          |
| п          | BAR                                                        | Restaura | ant        | 3:00 PM 4:00 PM 04:41 pr   | 5:00 PM                                      |
| ۳1         | Garten 🖍                                                   | 1-2      | <b>£</b> 3 | 465 minutes                | John Doe<br>💄 2                              |
| ***        | Lounge                                                     | 2-4      | <b>.</b> 3 |                            |                                              |
| ۲          | Restaurant                                                 |          |            |                            |                                              |
| 2          | Terrasse 🔹                                                 | 8        | <b>8</b>   | John Doe<br>420 minutes 4  | ı                                            |
| <b>ب پ</b> | Test 20                                                    | 10       | <b>.</b> 4 |                            |                                              |
| 0          | + Add areas                                                | 11       | <b>2</b>   | Jane Doe<br>440 minutes 2  |                                              |
|            |                                                            | 12       | <b>2</b>   |                            |                                              |
|            |                                                            | 14       | <b>8</b>   |                            |                                              |
|            |                                                            | 16       | <b>8</b>   |                            |                                              |
|            | Designed by Hospitality Digital GmbH. All rights reserved. |          |            | FAQ Terms of               | of use Imprint Data privacy Privacy Settings |

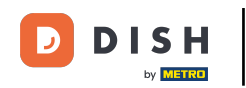

#### Ora puoi aggiungere tabelle a quest'area. Per farlo, clicca su + Aggiungi tabelle .

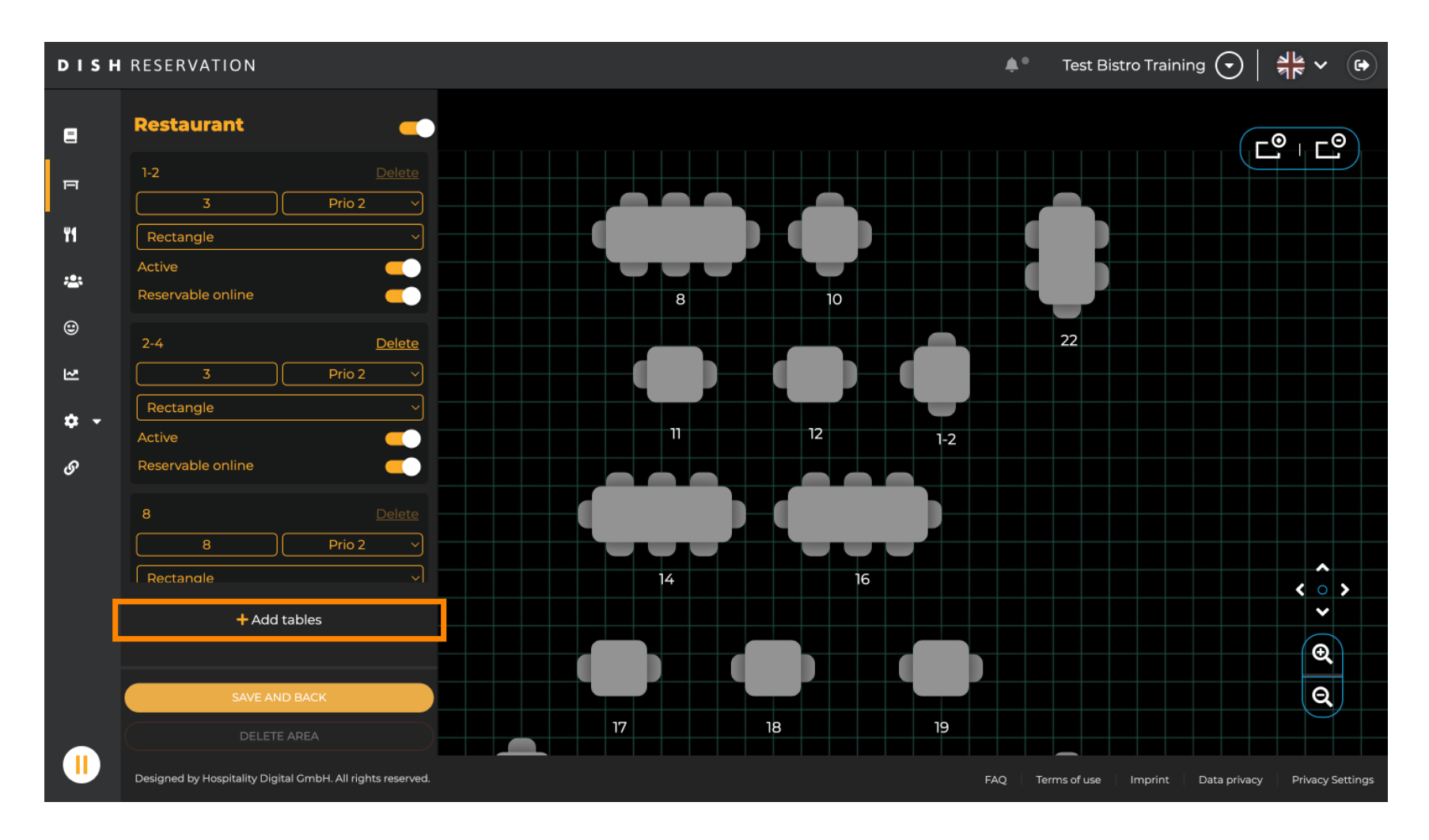

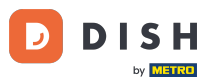

# Apparirà una nuova maschera di input in cui dovrai aggiungere i dettagli della tabella.

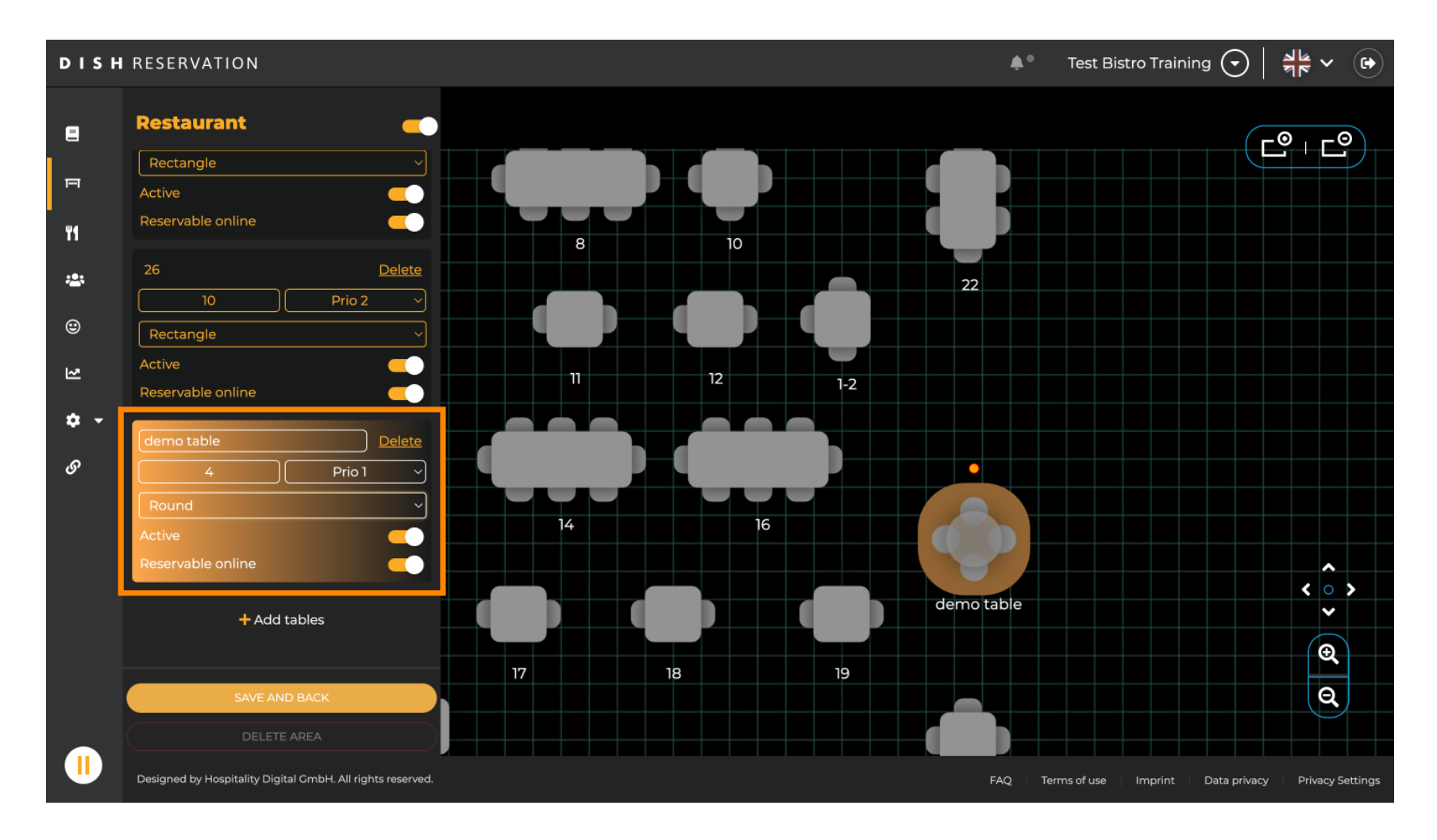

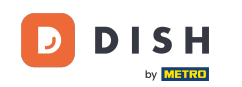

Una volta aggiunti i dettagli, puoi spostare liberamente il nuovo tavolo nella planimetria. Basta trascinarlo e rilasciarlo nel punto desiderato.

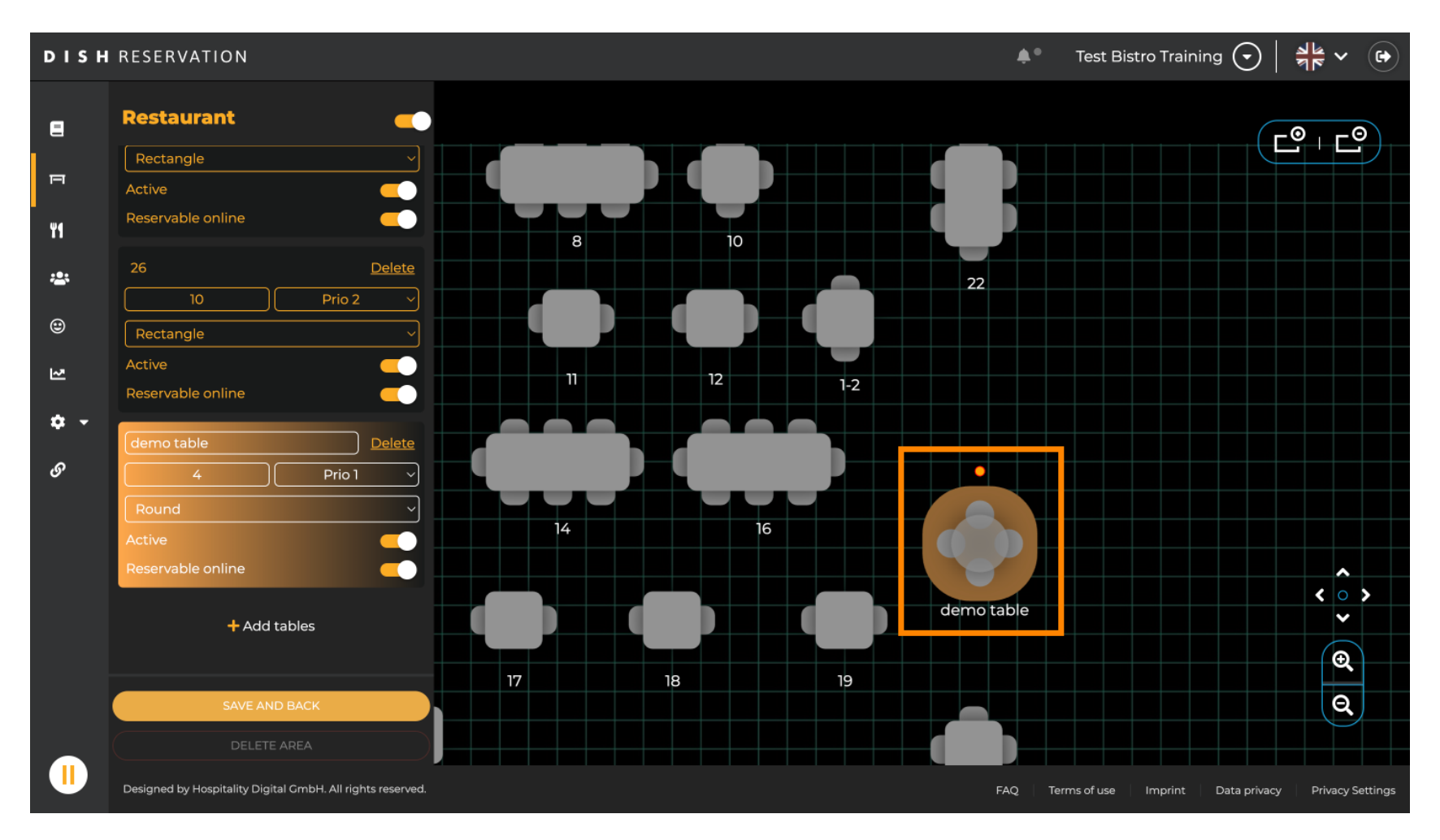

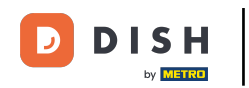

# • Quindi fare clic su SALVA E INDIETRO per applicare le modifiche.

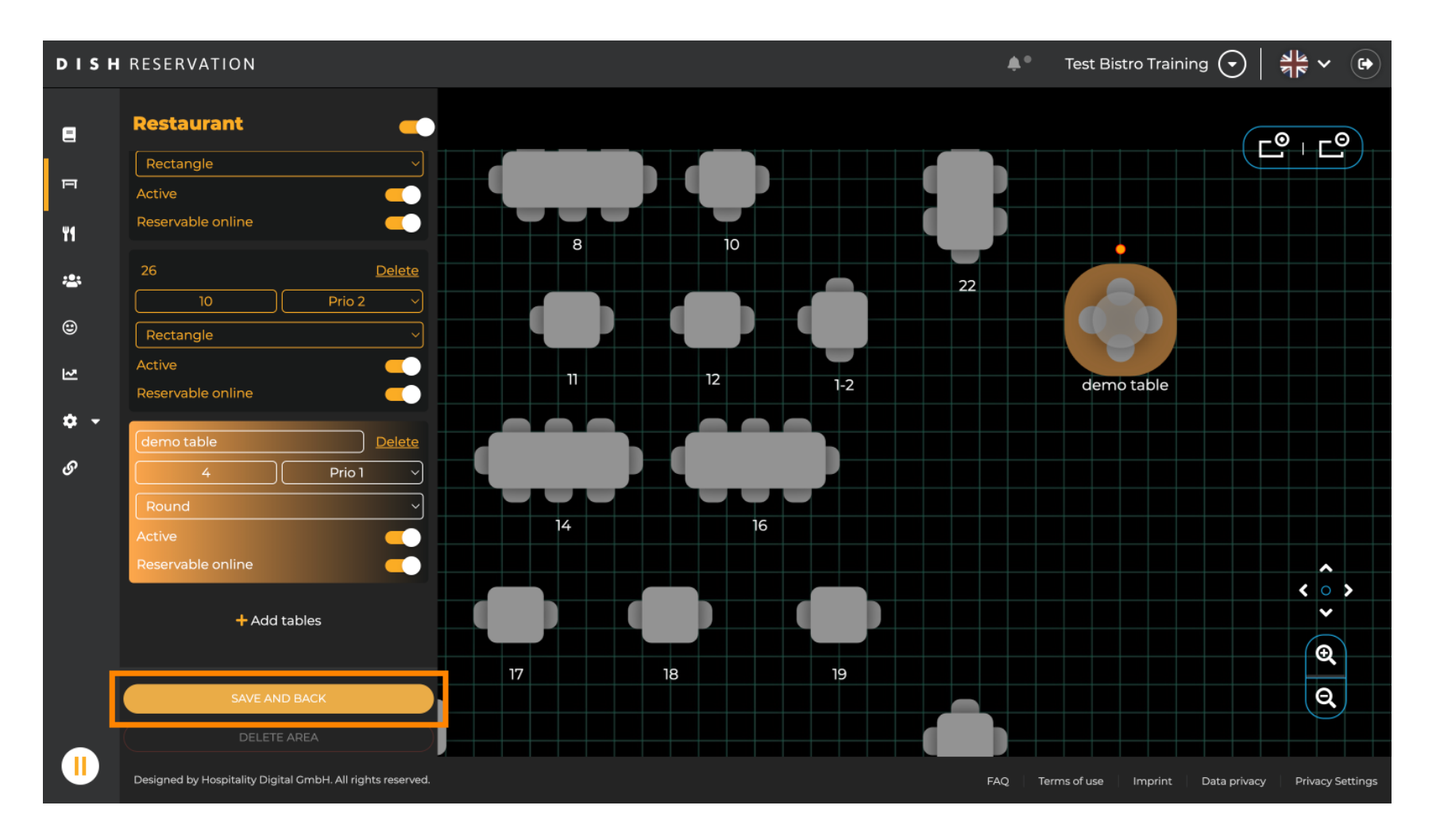

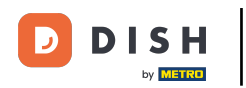

## Per disattivare un'area, impostare il cursore su inattivo.

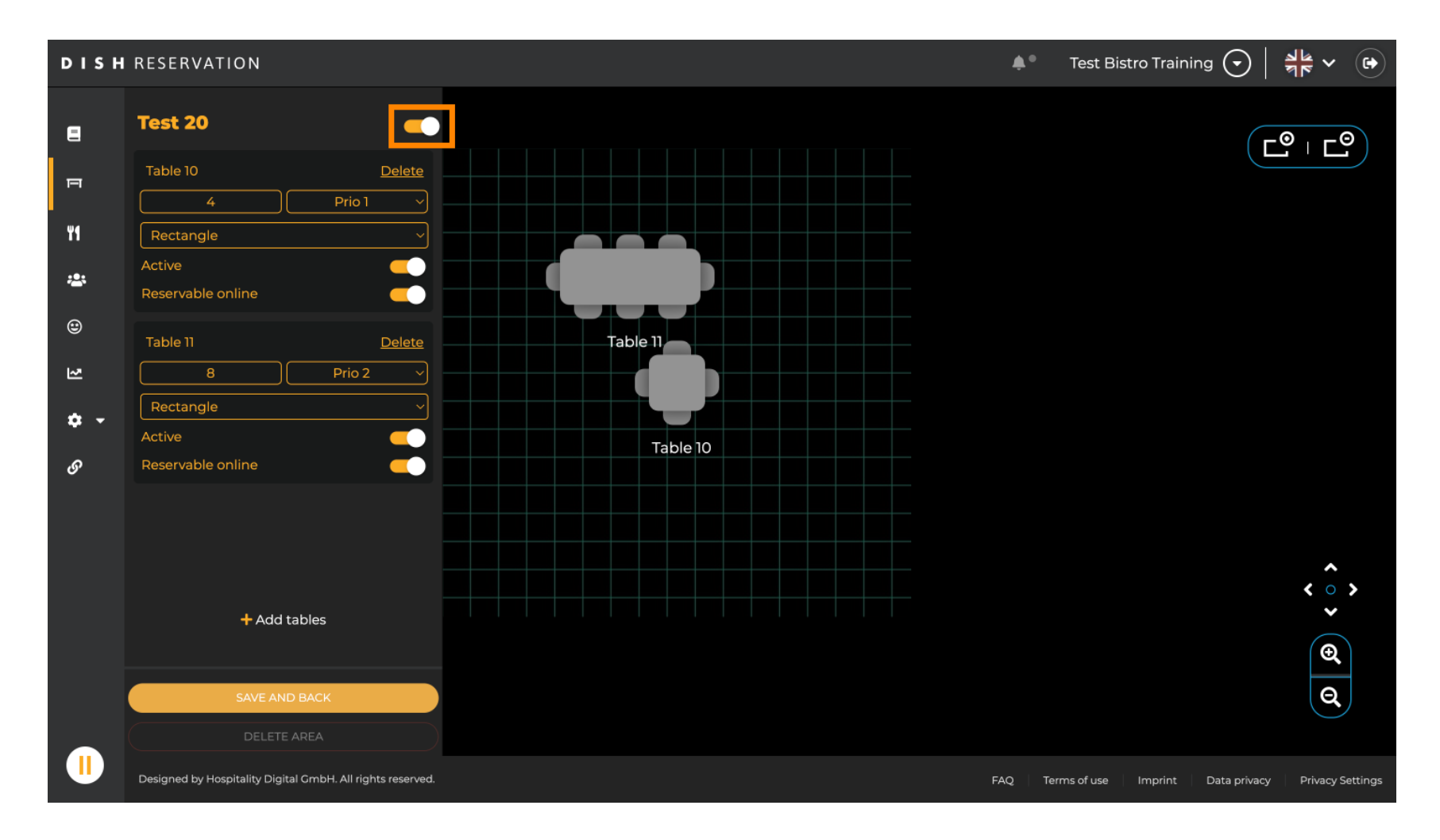

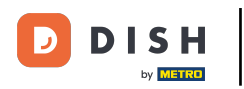

### Se vuoi rimuovere una tabella, clicca su Elimina .

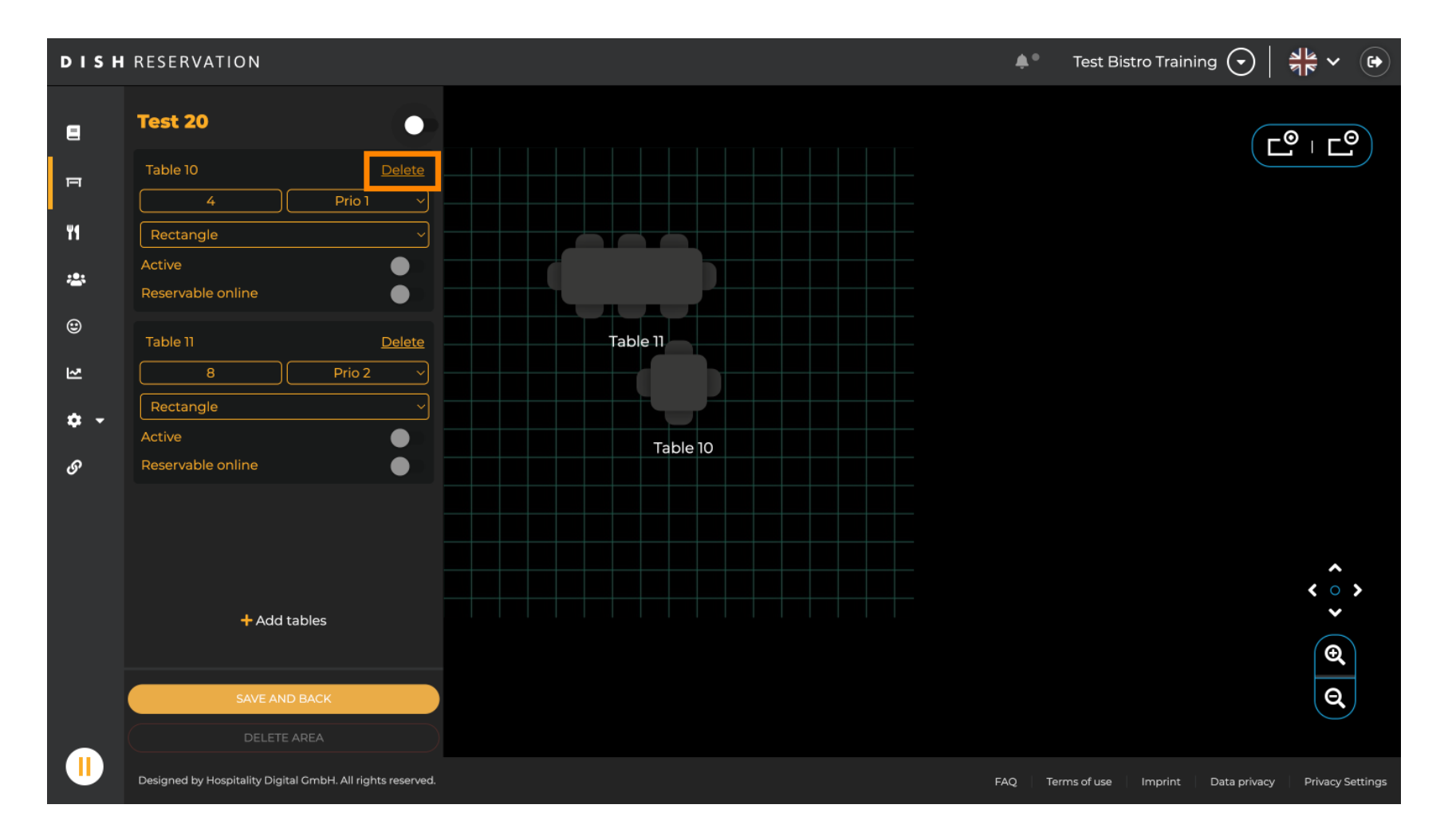

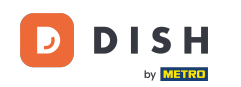

Per assicurarti di non eliminare una tabella per errore, ti verrà chiesto di confermare l'azione. Per confermare, clicca su Sì, elimina .

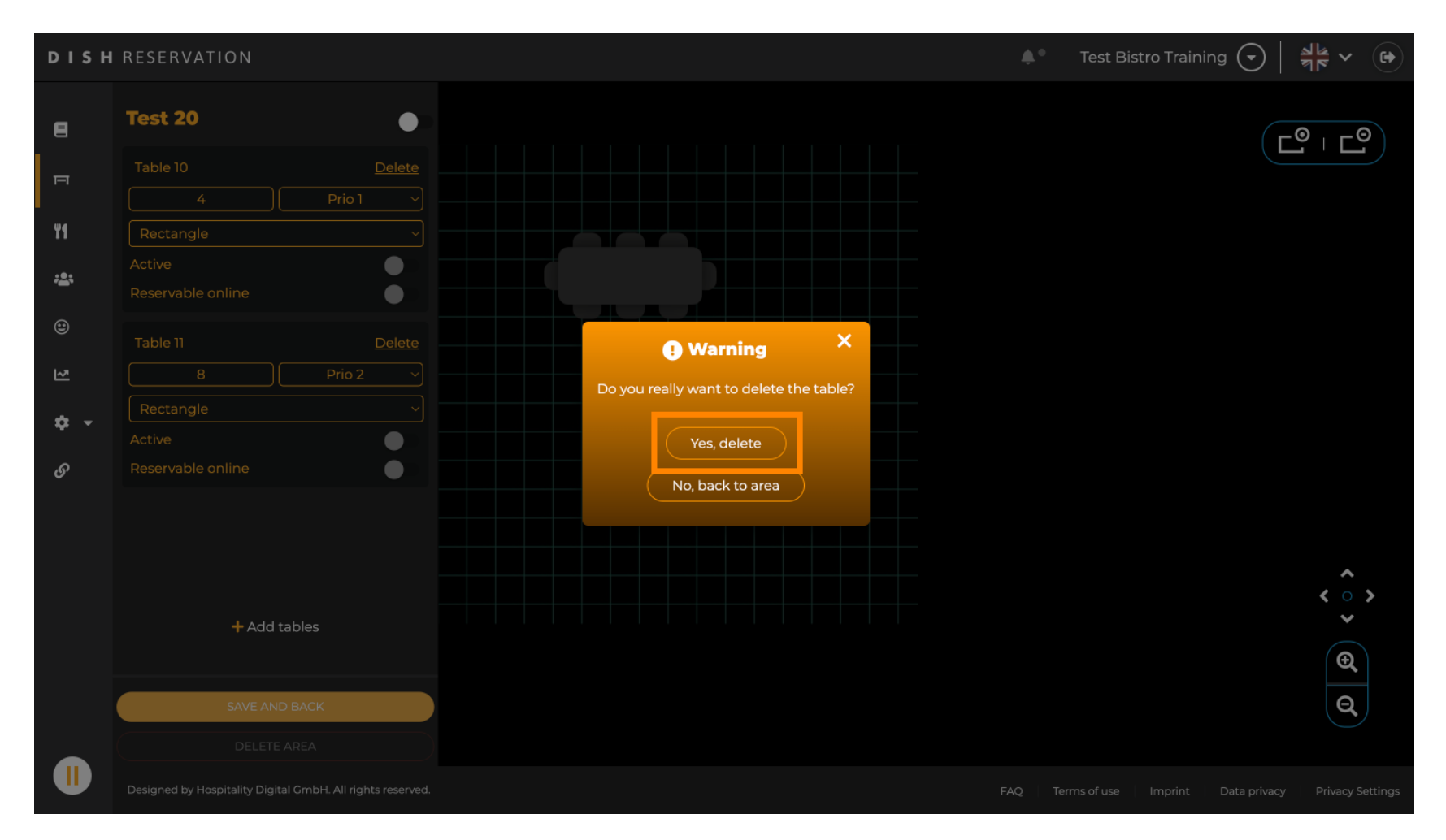

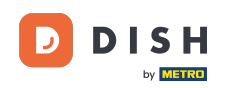

Per rimuovere un'area completa, fare clic su ELIMINA AREA. Nota: per eliminare un'area, assicurarsi che tutte le tabelle siano state eliminate e che l'area sia disabilitata.

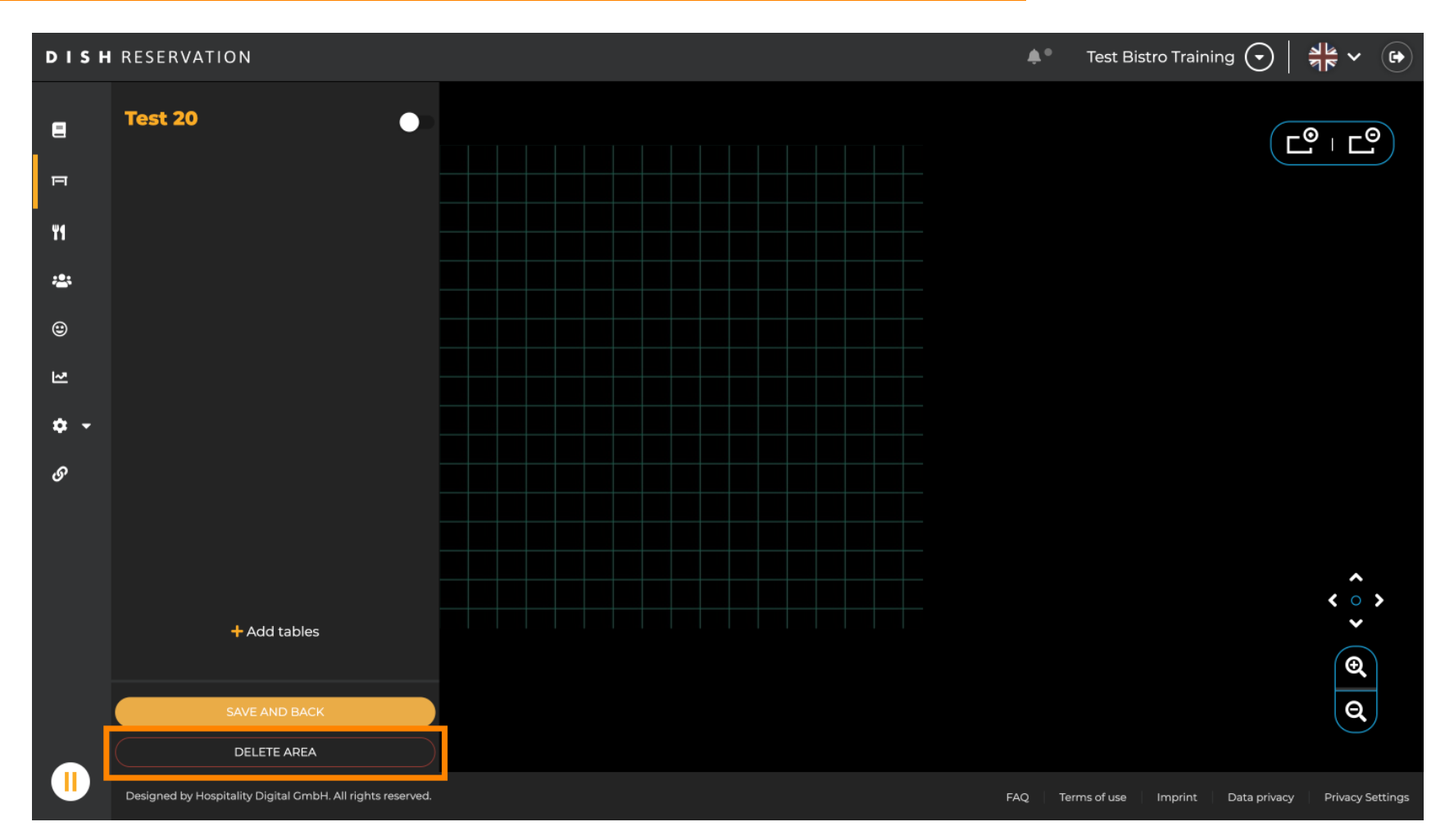

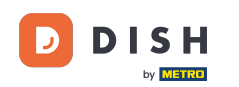

Per assicurarti di non eliminare un'area per errore, ti verrà chiesto di confermare l'azione. Per confermare, clicca su Sì, elimina .

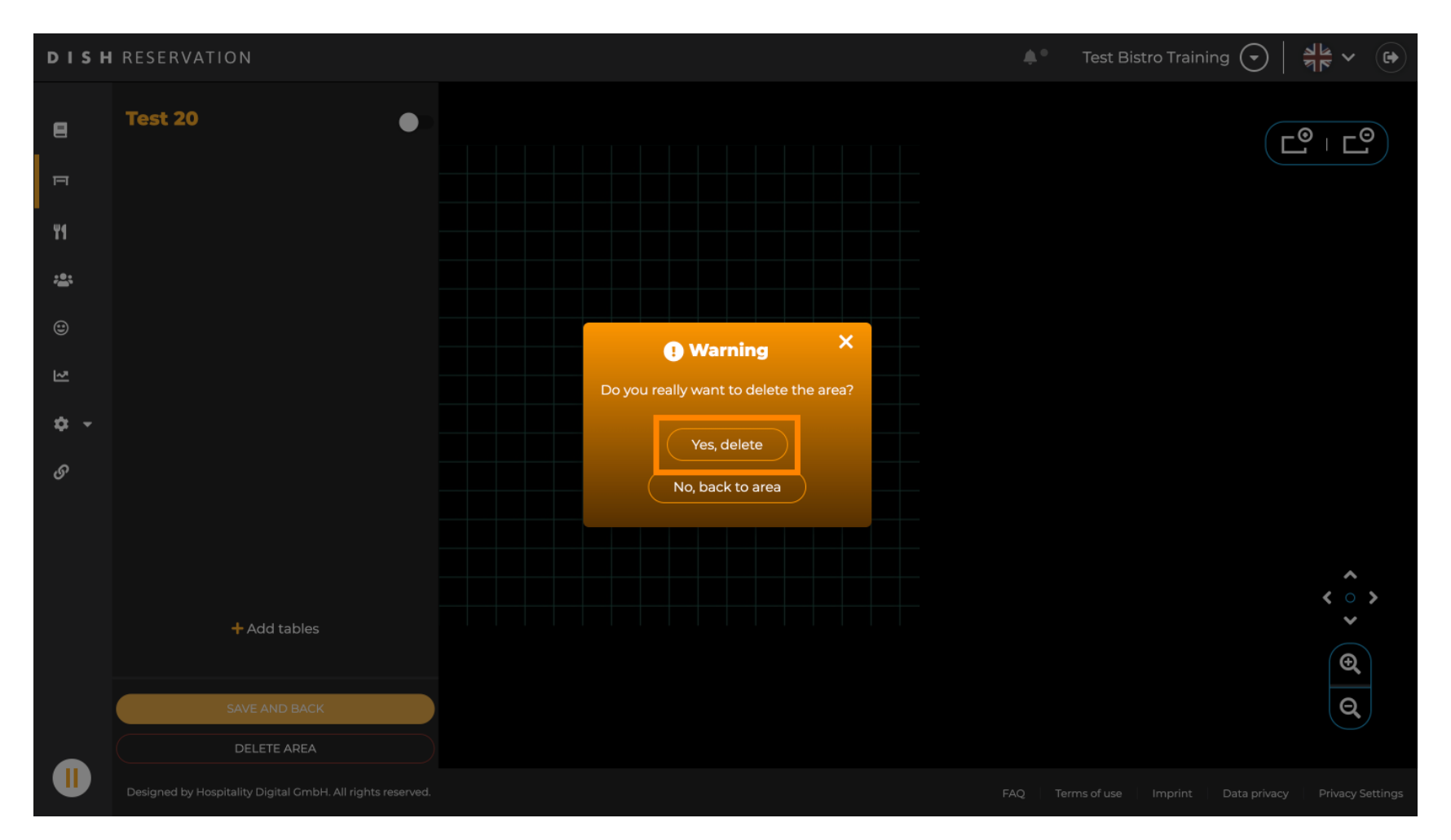

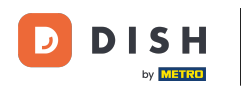

Cliccando su + Aggiungi aree si aprirà una maschera di inserimento per aggiungere il nome alla nuova area.

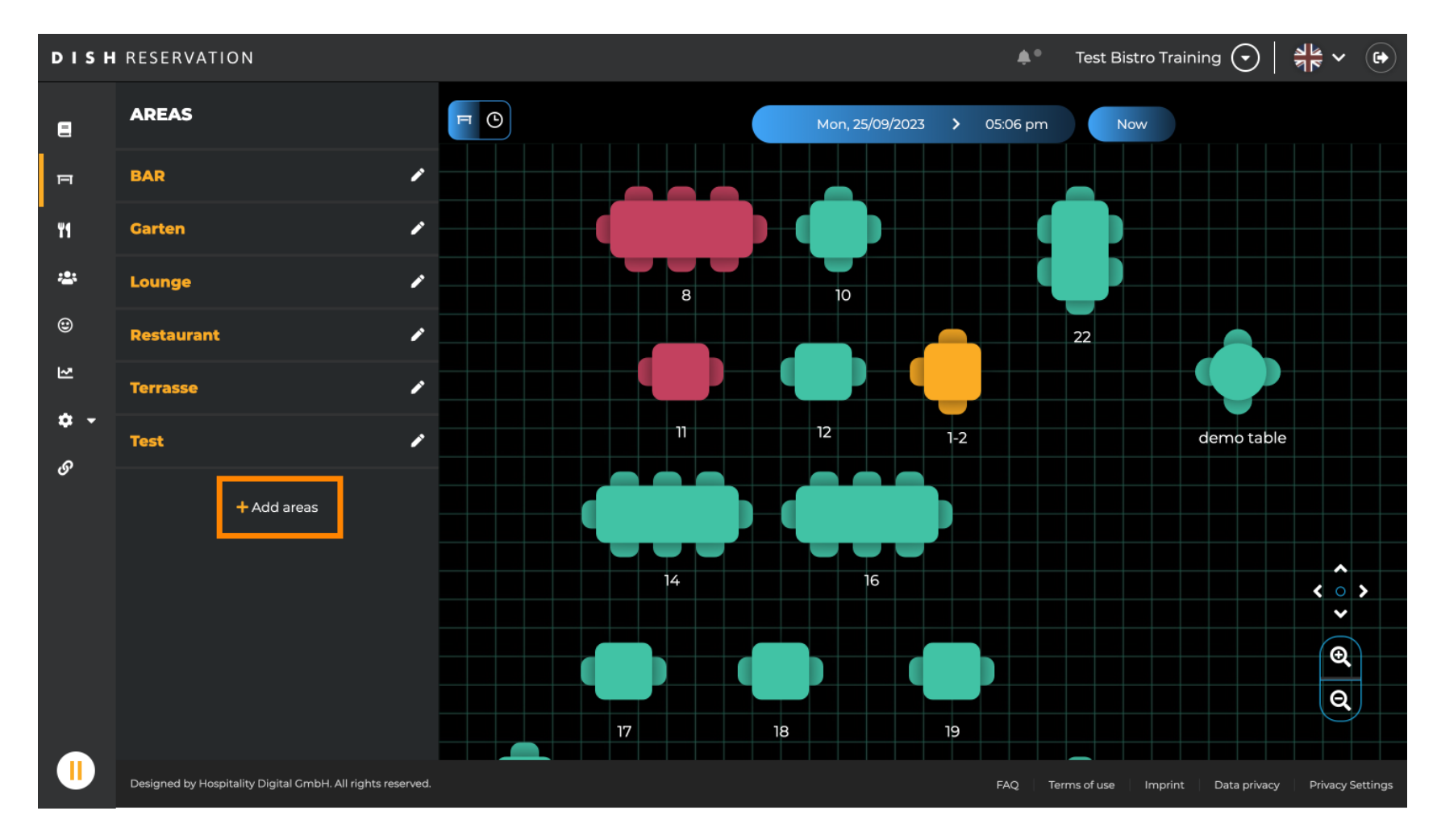

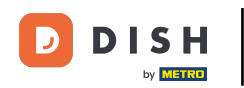

# Inserisci il nome dell'area nel campo di testo corrispondente .

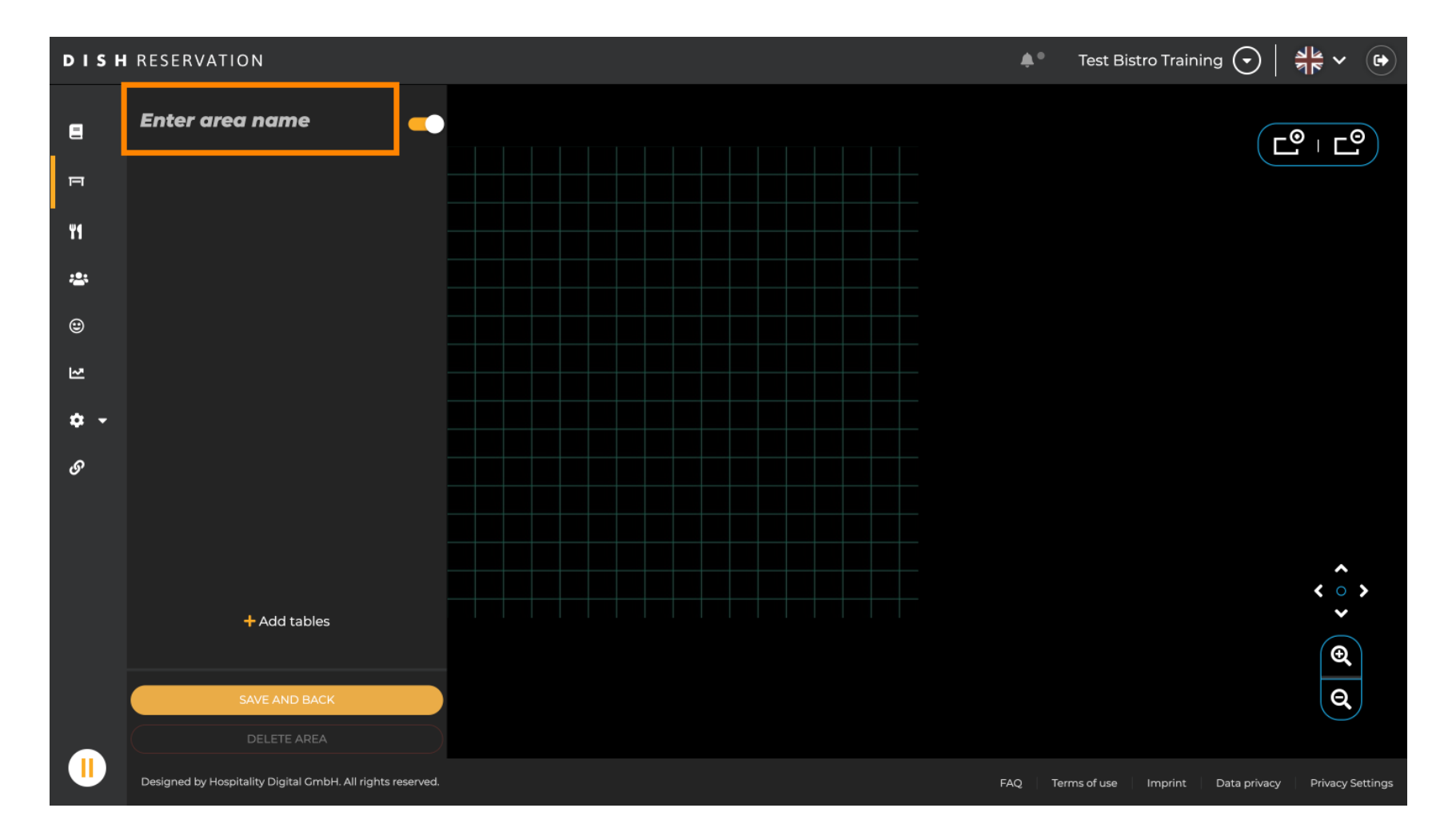

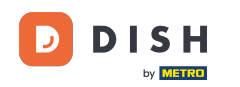

Come mostrato nei passaggi precedenti, è possibile creare tabelle di posizionamento facendo clic su + Aggiungi tabelle .

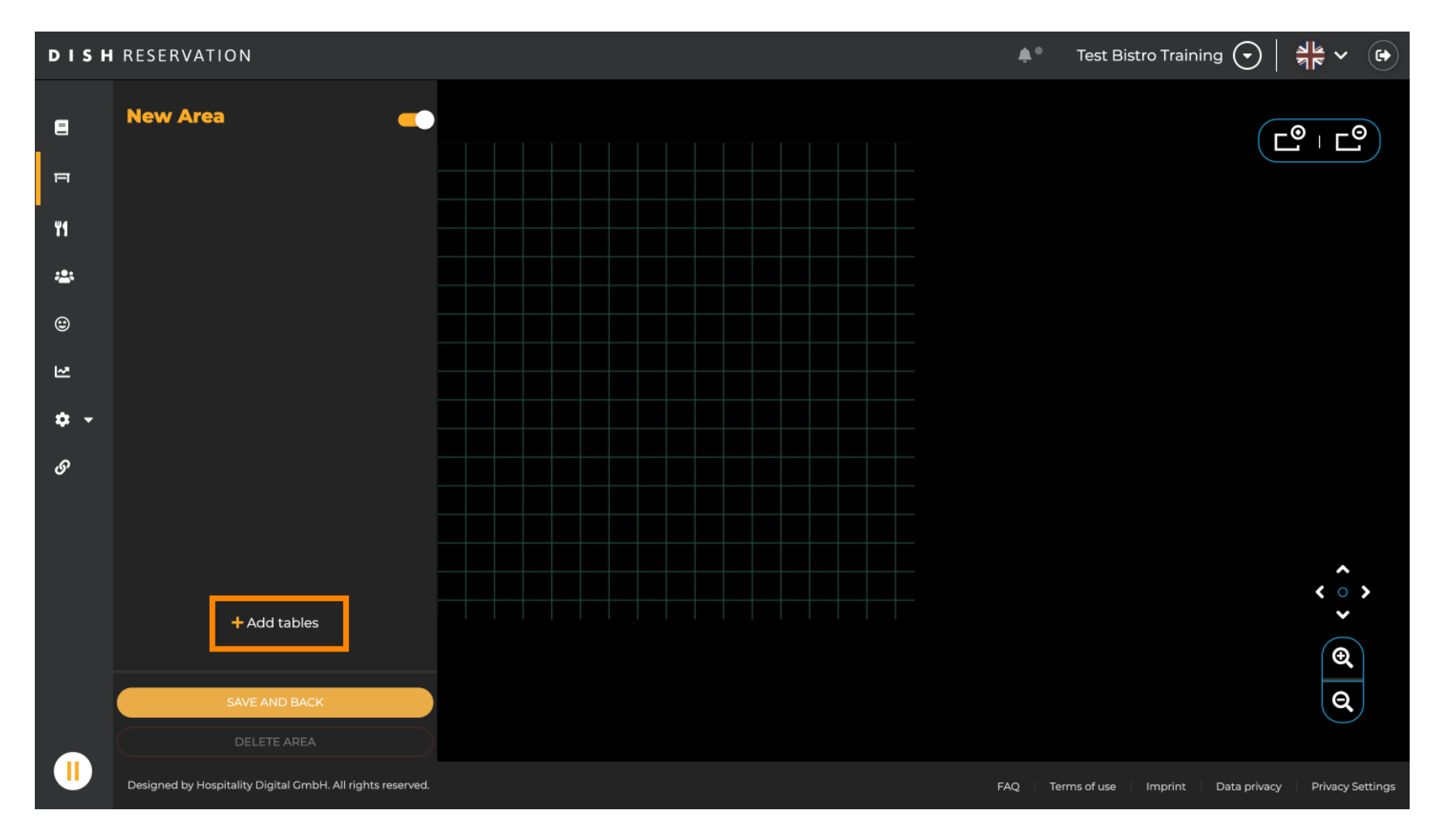

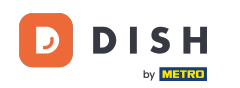

Una volta completata la configurazione della nuova area, fare clic su SALVA E INDIETRO per applicare le modifiche.

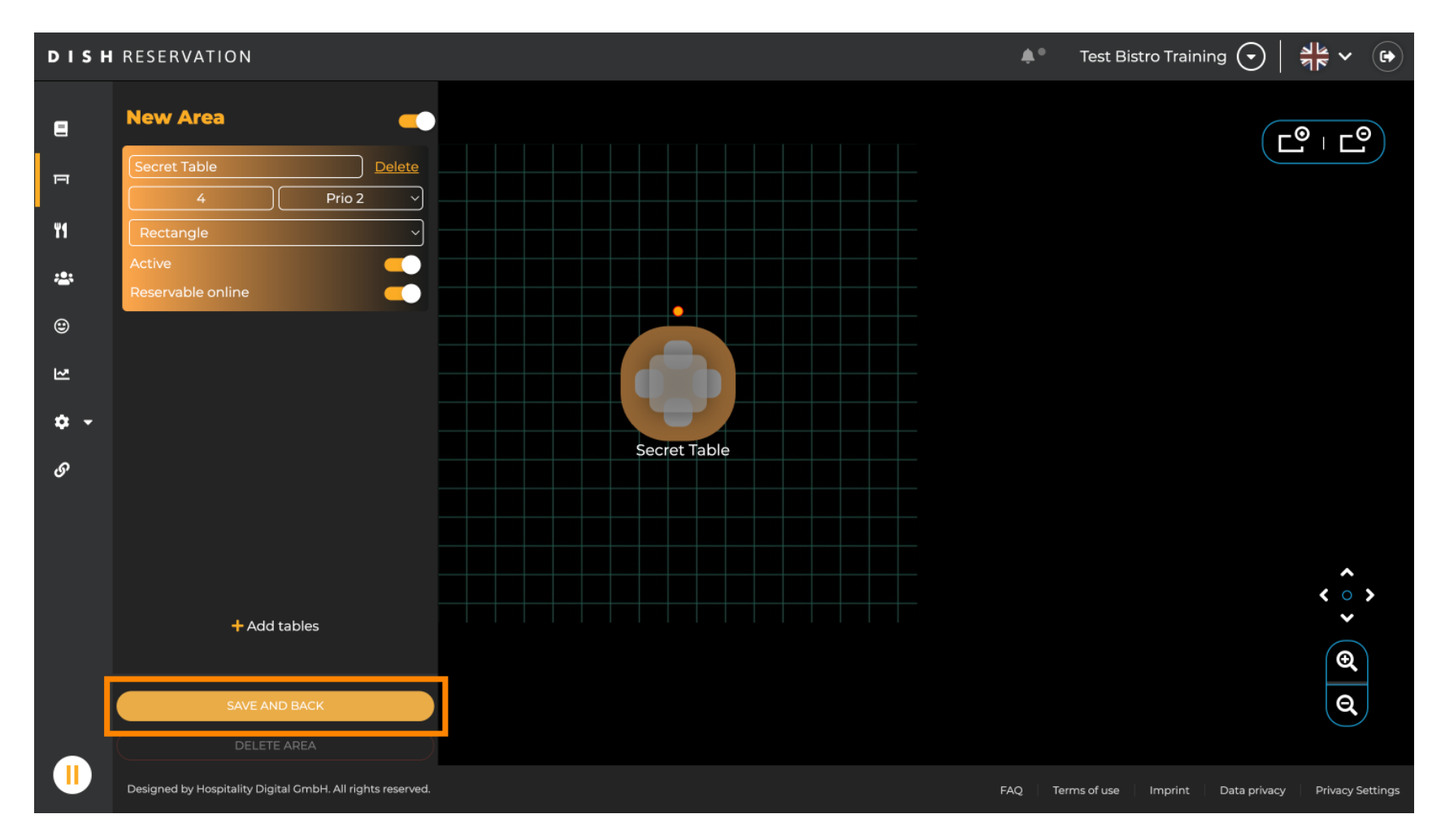

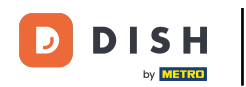

Ecco fatto. Hai completato il tutorial e ora sai come modificare e aggiungere tabelle al tuo piano tavoli.

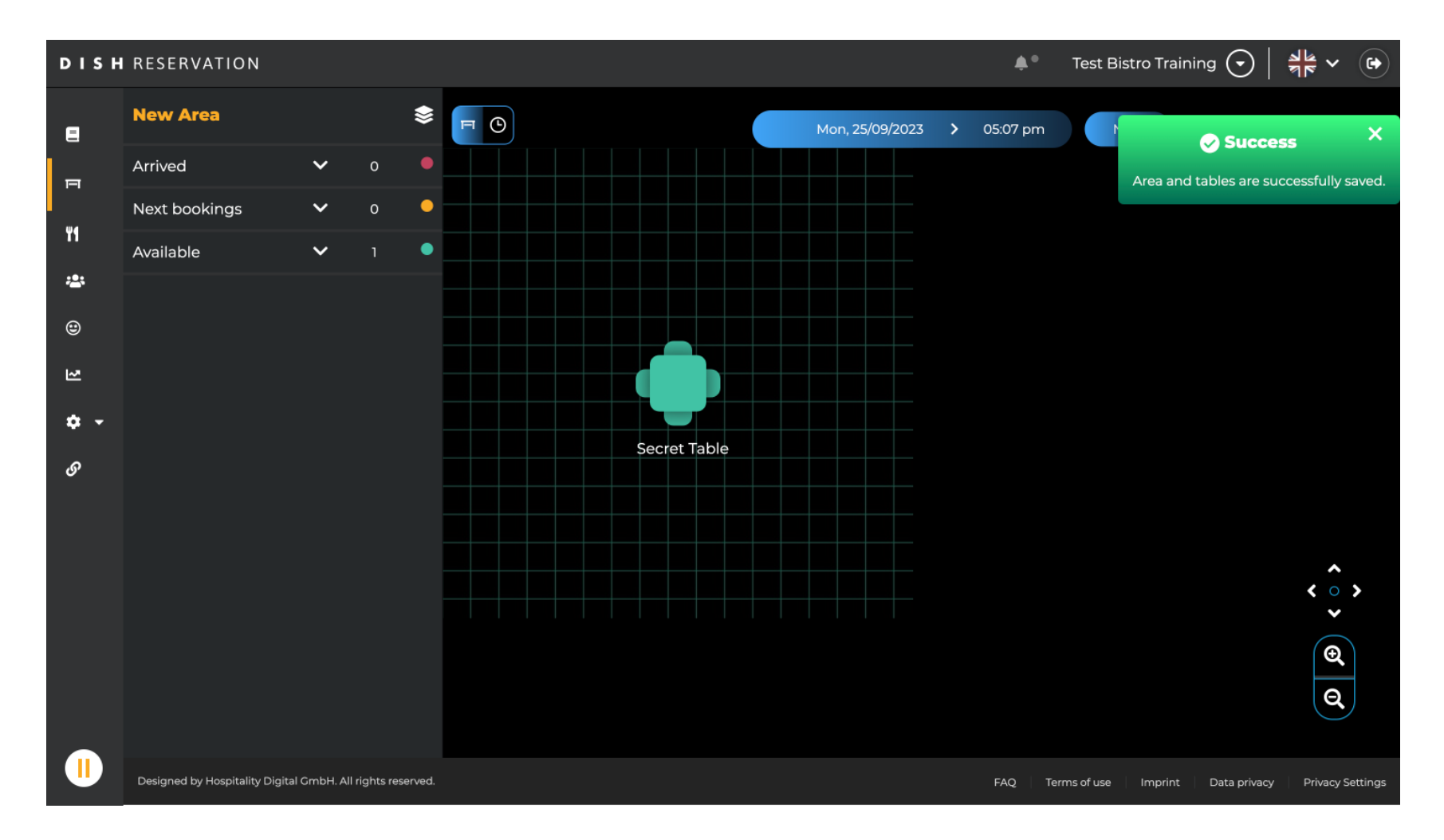

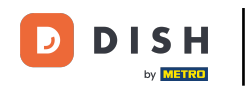

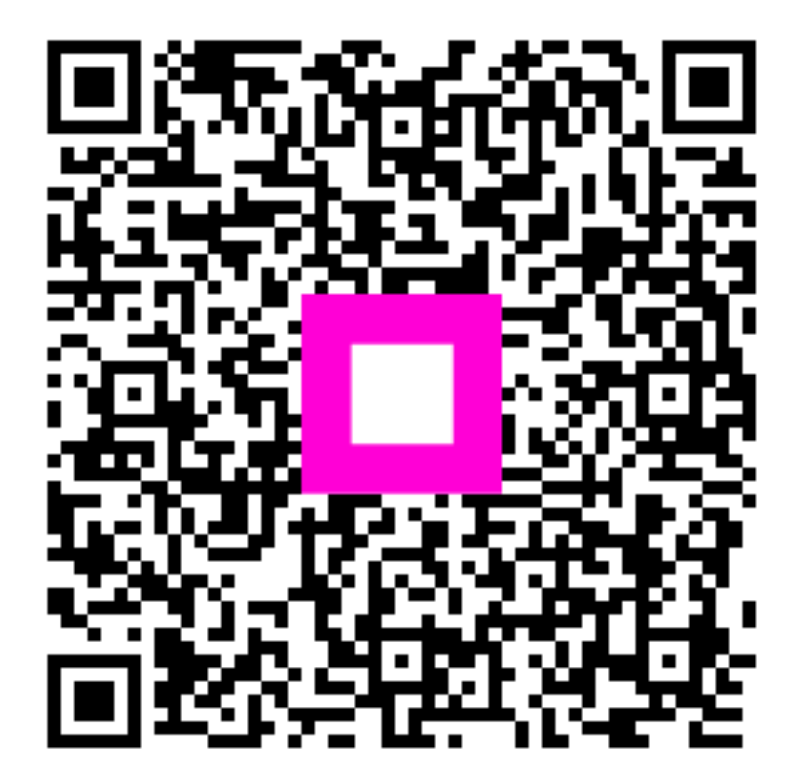

Scansiona per andare al lettore interattivo